# **IMPORTANT NOTICE - ELECTRONIC BIDDING SYSTEM**

**Metropolitan Community College (MO)** is using Public Purchase, a **FREE** web-based e-Procurement service. To begin or continue to receive bid notifications as a current vendor you must complete the <u>two-step registration</u>. Please register as soon as possible so that you have uninterrupted access to our bids and the notification of our bids.

# **REGISTRATION INSTRUCTIONS:**

## **STEP 1:** Register with Public Purchase:

Use the link below to begin the registration process. *It can take up to 24 hours for your account to become active*. You will receive an email from <u>notices@publicpurchase.com</u> letting you know your account is activated. Be sure to add this email address to your contacts to avoid the bid notification emails being sent to your junk folder.

## https://www.publicpurchase.com/gems/register/vendor/register

# If you are already registered with Public Purchase, please proceed directly to step 2.

# **STEP 2:** Register with Metropolitan Community College (MO):

- 1. Once you have received your activation email from Public Purchase log in to <u>www.publicpurchase.com</u> and accept the terms and conditions of use.
- 2. Click on the "Tools" tab located on the far right of the menu header.
- 3. On the new list of sub-tabs, click on "Agencies"
- 4. Search for the agency **Metropolitan Community College (MO)-** Make sure the Registration Status field is set to "All"
- 5. Once you find the result, please click on the [Register] tab on the far right of the agency name.
- 6. Complete the registration steps with the agency.

It is important that this second part of the registration is complete, or you will not receive notifications of upcoming quote opportunities from the **Metropolitan Community College (MO).** It is your responsibility to keep the information up to date, particularly the contacts and email addresses.

## **Puyallup School District Public Purchase homepage:**

https://www.publicpurchase.com/gems/puyallupsd,wa/buyer/public/home

If you need any assistance with this process, please contact Public Purchase at <u>support@publicpurchase.com</u> or use their Live Chat during business hours. It can be found in the upper left corner of the web site.

#### **REGISTER WITH AGENCY:**

| Chat 🐤 🛛 Help 🔹 Logout            |                         |                          |          |                                        |                     | Home S       | Search Browse  | My Stuff To    | ols |
|-----------------------------------|-------------------------|--------------------------|----------|----------------------------------------|---------------------|--------------|----------------|----------------|-----|
|                                   |                         | Admin                    | Agencies | Classification                         | Regions   Notificat | ions   Forms | Business Types | Purchase Ord   | ers |
|                                   | Search for Agencies     |                          |          |                                        |                     |              |                |                |     |
|                                   | Agency Name:            | Metropolitan Community C |          |                                        |                     |              |                |                |     |
|                                   | New Agencies Since: (Yo |                          |          | (Your last search was on May 12, 2010) |                     |              |                |                |     |
|                                   | Registration Status:    | All 👻                    |          |                                        |                     |              |                |                |     |
|                                   |                         | Search                   |          |                                        |                     |              |                |                |     |
|                                   | Agency                  |                          |          |                                        | City                | Sta          | te Registered  |                |     |
| Metropolitan Community College (1 | 40)                     |                          |          |                                        | Kansas City         | MC           | o C            | [View [Registe | er] |

**Step 1: Introduction** – Please read through the information on the page. This will give you the agency's basic instructions for registration. When finished, click "Continue." This will take you to the next step for registration.

| Click any of the steps             | to directly review its i                          | nformation                                          |                                      |
|------------------------------------|---------------------------------------------------|-----------------------------------------------------|--------------------------------------|
| Step 1<br>Introduction             | Step 2<br>Classification                          | Step 3<br>Business Types                            | Step 4<br>Confirmation               |
| Agency Name: Met                   | ropolitan Communit                                | y College (MO)                                      |                                      |
| This is a one-     Please click th | time process for this a<br>le "Continue" button b | gency. Once you are do<br>below to register with th | one you will be able to<br>e agency. |
|                                    |                                                   |                                                     | Cancel                               |

**Step 2: Classification** – Select the classification codes that match the bids you want to be notified about. Enter the classification codes under which your company falls. The classifications you have already chosen during Public Purchase registration will show up here as well. If you wish to remove one or more classifications, simply click on the Trash Can.

| Registration with Metropolitan Community College (MO)                                                                                                    |                                                                                                    |                                                        |                        |  |  |  |  |  |
|----------------------------------------------------------------------------------------------------|----------------------------------------------------------------------------------------------------|--------------------------------------------------------|------------------------|--|--|--|--|--|
| Click any of the steps to directly review its information                                                                                                    |                                                                                                    |                                                        |                        |  |  |  |  |  |
| Step 1<br>Introduction                                                                                                    | Step 2<br>Classification                                                                                                    | Step 3<br>Business Types                               | Step 4<br>Confirmation |  |  |  |  |  |
| In order to match bids with interested vendors, this agency uses <b>NIGP</b> (National Institute of Governmental Purchasing).<br>To select classifications either Browse or Search and click on the "Add" button once you find the appropriate match for your business. You<br>may have to drill down in browse to find appropriate classifications. If you have already selected your classifications for NIGP with other<br>agencies, please take a moment to review the information to make sure it is accurate.<br>Please note that you can always manage your classifications for all agencies from within the "Tools" area. |                                                                                                    |                                                        |                        |  |  |  |  |  |
| [946-14] Appraisal s                                                                                                    | services, antique, art,                                                                                                    | *                                                      |                        |  |  |  |  |  |
|                                                                                                    |                                                                                                    |                                                        |                        |  |  |  |  |  |
| Browse Search                                                                                                    |                                                                                                    |                                                        |                        |  |  |  |  |  |
| <ul> <li>Administrative</li> <li>Financial se</li> <li>Human service</li> <li>Insurance a</li> <li>[953-06]</li> <li>[953-13]</li> <li>[953-22]</li> </ul>                                                                                                    | , financial, and manag<br>rvices<br>vices<br>Ind insurance services<br>J Accident insurance<br>Actident insurance<br>Aviation insurance [Ac | ement services<br>, all types<br>[Add]<br>[Add]<br>dd] |                        |  |  |  |  |  |

You can select additional classifications by using the Browse or Search tab. Click "[Add]" on the code you want listed.

Once you have completed your Classification Codes, click "Continue" at the bottom.

**Step 3: Business types** – If any of the listed business types match your business, check the box. You can upload documents as well. Click "Continue" to move to the final step.

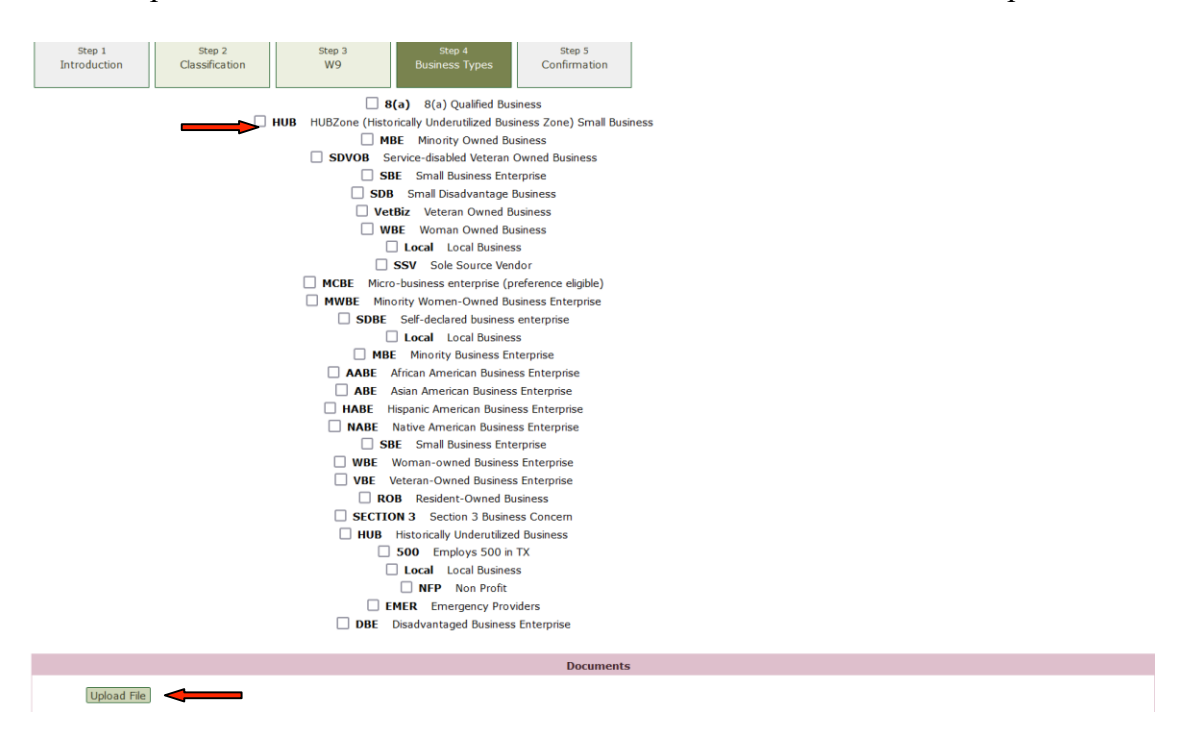

**Step 4: Confirm** – Review all the information you entered during the Agency Vendor Registration process. If everything is correct, click "Register".

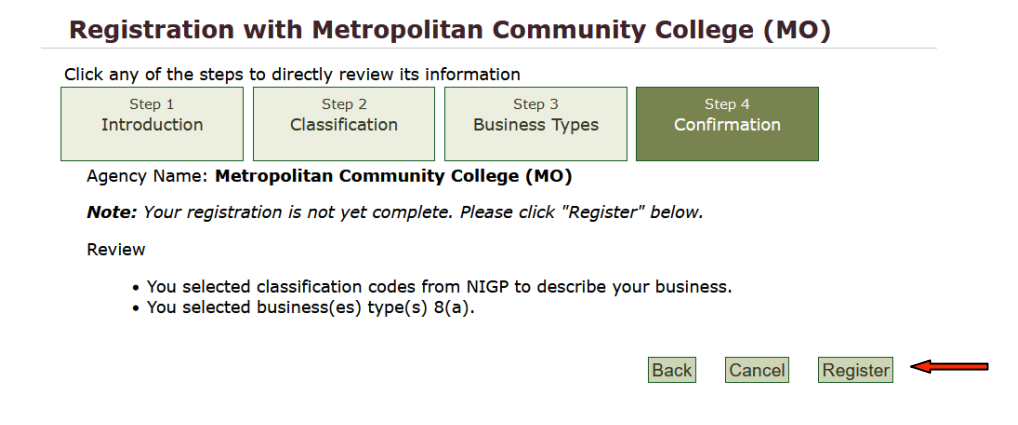

## **SEARCH FOR AGENCY'S HOMEPAGE:**

You can search for bids from specific agencies by selecting the Home tab and using the two filters at the top right. Click on "Select Region" select Missouri and the click on "Select Agency" select Metropolitan Community College. You will be directed tot the agency's homepage.

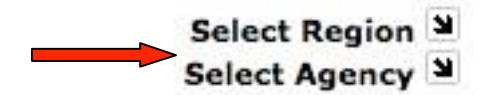

| Metropolitan                    | Open Bids for Metropolitan Community College (MO) |                                 |          |                                                   |           |  |  |  |
|---------------------------------|---------------------------------------------------|---------------------------------|----------|---------------------------------------------------|-----------|--|--|--|
| Community College               | You are registered                                | with this agency.               | м        | Missouri<br>Metropolitan Community College (MO) 🗑 |           |  |  |  |
|                                 | Title                                             | Start Date                      | End Date | Time Left                                         | Addendums |  |  |  |
|                                 | There are no open bid                             | s for this agency at this time. |          |                                                   |           |  |  |  |
|                                 |                                                   |                                 |          |                                                   |           |  |  |  |
| <b>Open Bids</b><br>Closed Bids |                                                   |                                 |          |                                                   |           |  |  |  |